| SIH Standard Operating Procedure                 |                            |  |  |
|--------------------------------------------------|----------------------------|--|--|
| SITE: Southern Illinois Healthcare               | EFFECTIVE DATE: 10/16/2020 |  |  |
| SUBJECT: Using Rover to Capture Signed Documents | REVISION DATE:             |  |  |
| DOCUMENT NUMBER:                                 | LOCATION OF TEMPLATE:      |  |  |
| AUTHORIZED BY:                                   | DATE: 10/16/2020           |  |  |
| SOP OWNER: Tera Lannom                           |                            |  |  |

| Activity / Task |                                                                                   | What It Looks Like                                                                                                    |  |
|-----------------|-----------------------------------------------------------------------------------|----------------------------------------------------------------------------------------------------|--|
| 1               | Patient signs paper form. Leave form in the patient room.                         |                                                                                                    |  |
| 2               | While in the patient room, log onto Rover<br>using normal Epic log in             | Honeyweit                                                                                                    |  |
| 3               | Select correct patient from the list and tap the photo to the left of their name. | iPod 🗢 9:14 AM<br>Summary<br>Epic=<br>Zzztest, Asap<br>9:005315<br>Sucked Into Jet Engine<br>Active Problems<br>HOSPITAL<br>Pecked by turkey<br>Never reviewed<br>Mark as Reviewed |  |
| 4               | On the next screen, tap "Capture Clinical<br>Media"                               | Pod © 918 AM<br>Cancel Media Capture<br>Capture Clinical Media<br>Capture ID Photo                                                                                                 |  |

| SIH Standard Operating                           | g Procedure                |
|--------------------------------------------------|----------------------------|
| SITE: Southern Illinois Healthcare               | EFFECTIVE DATE: 10/16/2020 |
| SUBJECT: Using Rover to Capture Signed Documents | REVISION DATE:             |
| DOCUMENT NUMBER:                                 | LOCATION OF TEMPLATE:      |
| AUTHORIZED BY:                                   | DATE: 10/16/2020           |
| SOP OWNER: Tera Lannom                           |                            |

|   | Activity / Task                                                                                                    | What It Looks Like                                                                                                    |
|---|----------------------------------------------------------------------------------------------------|----------------------------------------------------------------------------------------------------|
| 5 | Take a photo of the entire document and tap "Use Photo"                                                                                                    |                                                                                                    |
| 6 | <ul> <li>Click "Document Type" to choose the correct document category:</li> <li>Consent (choose specific consent type)</li> <li>Code Status</li> <li>Discharge Instructions</li> </ul> |                                                                                                    |
| 7 | Click "Save" on the next Screen                                                                                                    | Here is how the document photo will show in the media tab:                                                                                                    |
|   |                                                                                                    | Chart Review         Encounters       Notes       Labs       Imaging       Cardiology       Procedures       Res         Refresh (10:14 AM)       =C Roview       Selected       Preview       Imaging       Thumbnail View       Imaging         Filters       Clinical Documentati       Non-Clinical Documen       Pathology         Date/Time       Document Type       Description         Today |
| 8 | Documents that have multiple pages<br>such as surgical consents, will need<br>each page photographed and uploaded<br>to Epic separately.                                                |                                                                                                    |
| 9 | Shred paper form                                                                                                    |                                                                                                    |